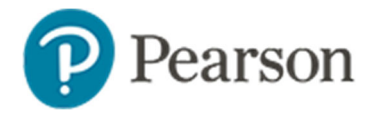

## **Export Student Open Response Answers**

Use this document to learn how to print open response item answers from the score page in Schoolnet.

To locate the score page and export responses:

1. On the Schoolnet home page, select the class section

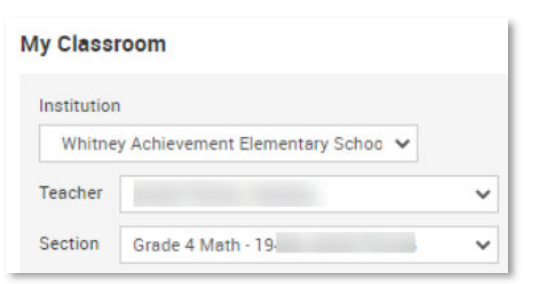

2. In the Classroom Assessment Monitor > Test Management tab, choose **Score** from the menu

| Classroom Assess                            | ment Monitor            |                    |                 |                       |             |
|---------------------------------------------|-------------------------|--------------------|-----------------|-----------------------|-------------|
| District & Local Tests                      | Classroom Tests         | Standardized Tests | Test Management |                       | v           |
| Filter: All Categories •<br>Nov 19 - May 20 | All Stages •            |                    | In Progress     | Assessment            | Dashboard > |
| Math Formative 4.NB.<br>Nov 19 - May 20     | T.B.6_1<br>ST Formative |                    | In Progress     | NY8GU5KE8<br>PASSCODE |             |
| Checkpoint Grade 4 M                        | ath Content             |                    | Score           | I (PDF)               |             |

If you don't see the assessment listed, click **Assessment Dashboard** to locate it.

3. Click the By Manually Scorable Questions tab

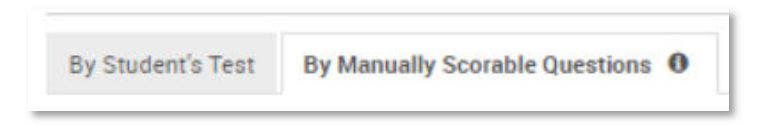

4. Choose between the option to export a PDF of students' written responses for the selected single open response item or for all open response items on the assessment

| By Stu | dent's Test By Manually Scorable Questions 0  | THEATRE SURVEY - Sec-01 Per-4        |
|--------|-----------------------------------------------|--------------------------------------|
| 0      | Export Student Responses For All Questions (p | odf) O Cancel Changes 🗳 Save Results |
| 1.1    | ▶ Question 1.1                                | Export Student Responses (pdf)       |
| 1.2    | Expand All   Collapse All Show Comments       |                                      |
| 1.3    | Abercrombie-James, Richard                    | 5/5                                  |
| 1.4    |                                               | 15                                   |
| 2      | A Airman, Brandi                              | -75                                  |